# Dropbox

# Bestanden delen in de Cloud

# 1. Waarover gaat het?

Er zijn heel wat situaties waar mensen bestanden zouden willen delen zonder ze aan elkaar te moeten doorsturen per mail. Het gaat nog verder: we willen soms met meerdere mensen werken aan hetzelfde bestand, bijvoorbeeld een Excel waar meerdere personen één of meerdere kolommen invullen. Anderen kunnen dan weer enkel lezen.

Het antwoord is: werk in de Cloud. De Cloud is een aantal servers, bereikbaar via internet. De bekendste Clouddiensten zijn het surfen en het mailen (een brievenbus in de Cloud)

De bestanden staan op een server die met het internet verbonden is. Jij kan ze zien en bewerken op je verschillende toestellen: je PC, je Tablet of je Smartphone. Je kan de bestanden delen met anderen die ook met internet zijn verbonden.

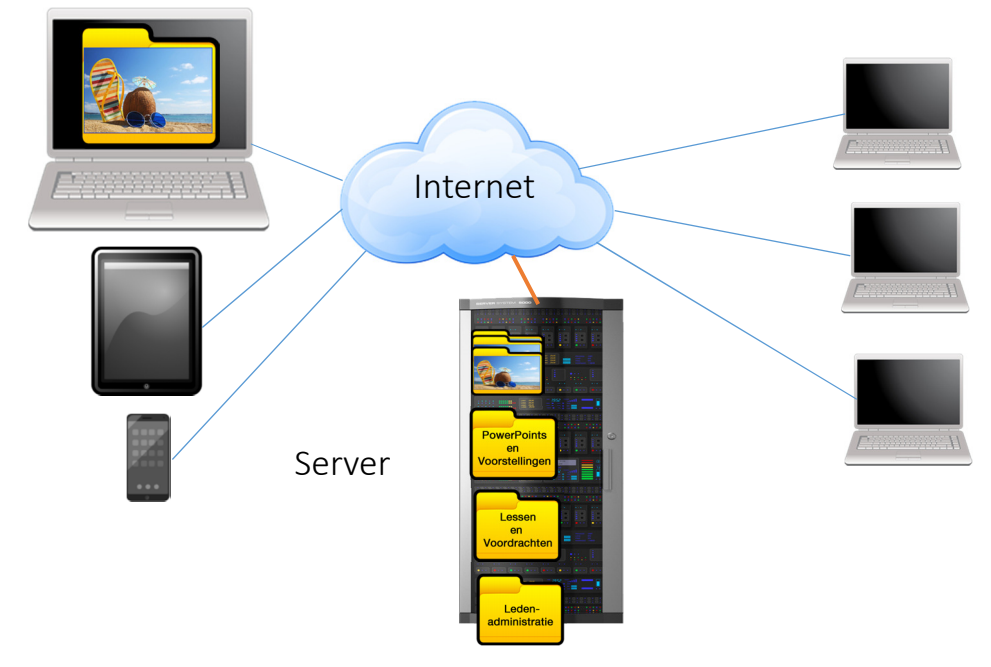

Er zijn meerdere mogelijkheden en hier bespreken we het gratis Dropbox dat weliswaar beperkt is tot 2.5 GigaByte (meer kan mits betaling). De andere: Google, Apple en Microsoft.

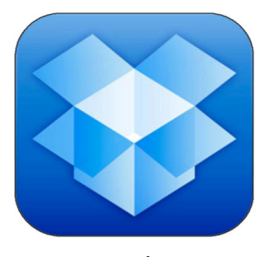

Dropbox

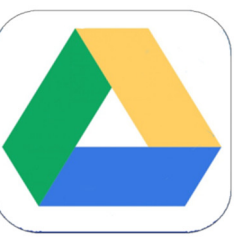

Google Drive

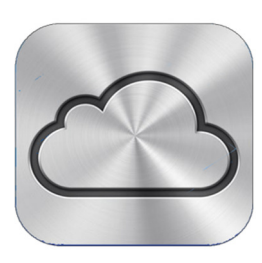

iCloud

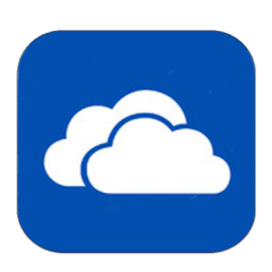

OneDrive

# 2. Downloaden, installeren en Account aanmaken op PC

Wie bestanden wil opslaan in Dropbox, heeft een account bij de opslagdienst nodig. Maak dit account gratis aan om aan de slag te gaan met de clouddienst.

## 2.1 Dropbox downloaden

- Surf naar https://www.dropbox.com/downloading
- De website van Dropbox opent en de Dropbox download begint.
- Sla de installer op, ga naar de map downloads en dubbelklik op het bestand: Uitvoeren.
- Klik op **Ja** om het programma wijzigingen op de computer aan te laten brengen. Ziet u geen scherm waarin u op 'Ja' kunt klikken? Klik dan eerst op het pictogram van een schild dat knippert op de Taakbalk.

### 2.2 Installeren

De installatie gaat van start. Dat neemt enkele minuten in beslag. Zodra de installatie klaar is, opent een venster. Hier kunt u inloggen of u registreren. Hebt u nog geen Dropbox-account, maak deze dan aan. Hebt u wel een Dropbox-account, log dan in. Beide opties bespreken wij hieronder.

### 2.3 Dropbox-account

Een account maakt u aan na de installatie van het programma op de computer, tablet of smartphone of via de website van Dropbox. Hieronder leggen we uit hoe het aanmaken van een account in zijn werk gaat op de verschillende apparaten.

## Windows (en Mac gelijkaardig)

Dropbox heeft een speciaal programma voor de Windowscomputer (en de Mac). Wie het programma op deze apparaten installeert, maakt ook meteen een account aan bij de dienst.

### Account aanmaken

Het aanmaken van een account werkt als volgt:

- Klik linksonder op **Registreren**.
- Typ uw volledige naam.
- Klik op E-mail en typ uw e-mailadres.
- Bedenk een wachtwoord, tik op **Wachtwoord** en vul het bedachte wachtwoord in.
- Zet een vinkje voor *Ik ga akkoord met de voorwaarden*.
- Klik op Registreren.
- Klik op Mijn Dropbox openen.
- Klik op Aan de slag.
- Klik driemaal op Volgende.
- Klik op Doorgaan.
- Klik op Doorgaan met Dropbox Basic.

| 😻 Dropbox instellen | _       |                    | ×          |
|---------------------|---------|--------------------|------------|
|                     |         |                    |            |
|                     |         |                    |            |
|                     |         |                    |            |
|                     |         |                    |            |
|                     |         |                    |            |
| C Assembles         | via Cas | ala                |            |
| Aanmeiden           | via Goo | gie                | _          |
| of                  |         |                    |            |
| E-mail              |         |                    |            |
|                     |         |                    |            |
| Wachtwoord          |         |                    |            |
|                     |         |                    |            |
| Aanme               | lden    |                    |            |
|                     |         |                    |            |
|                     |         |                    |            |
|                     |         |                    |            |
|                     |         |                    |            |
|                     |         |                    |            |
| Registreren         | V       | Vachtwo<br>vergete | ord<br>an? |

De Dropbox-map in de Verkenner opent.

### Inloggen

Log direct in als u al een account hebt.

- Klik in het venster op E-mail en typ het e-٠ mailadres waarmee u bent aangemeld bij Dropbox.
- Klik op **Wachtwoord** en typ het bijbehorende wachtwoord.
- Klik op Aanmelden.
- Klik op Mijn Dropbox openen.

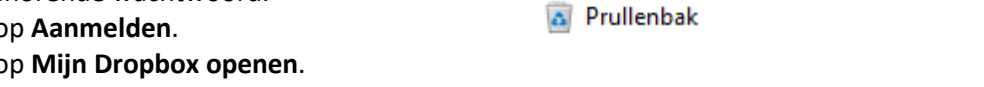

Bureaublad Dropbox

OneDrive

💻 Deze pc

Netwerk

🐂 Bibliotheken

Guido Willekens

> Kanta Strategy Configuratiescherm

Het venster 'Welkom bij Dropbox opent'. Klik onderin op Doorgaan met Dropbox Basic.

De Dropbox-map in de Verkenner opent.

# 3. Account aanmaken via Android-App

Dropbox heeft een app voor Android-apparaten. Via de app heeft de gebruiker toegang tot de opgeslagen bestanden. Installeer eerst de <u>app Dropbox</u>. Een gratis account aanmaken kan direct na installatie van de app.

- Tik op **Registreren**.
- Typ uw voornaam.
- Tik op **Achternaam** en typ uw achternaam.
- Tik op **E-mailadres** en vul uw e-mailadres in.
- Bedenk een wachtwoord.
- Tik op Wachtwoord en vul het bedachte wachtwoord in.
- Zet een vinkje voor *Ik accepteer de Dropbox-voorwaarden*.
- Tik op Account maken.
- Tik linksboven op het kruisje om gebruik te maken van een gratis Dropbox-account.
- Tik op Nu overslaan > Niet nu.

Het account is aangemaakt en u bent ingelogd bij de app Dropbox.

# 4. Account aanmaken via iOS-app

Dropbox heeft een app voor de iPhone en iPad. Via de app heeft de gebruiker toegang tot de opgeslagen bestanden. Installeer eerst de app Dropbox. Een gratis account aanmaken kan direct na installatie van de app.

- Tik op **Registreren**.
- Tik op **Voornaam** en typ uw voornaam.
- Tik op Achternaam en typ uw achternaam.
- Tik op **E-mailadres** en vul uw e-mailadres in.
- Tik op Wachtwoord > Kies mijn eigen wachtwoord en vul een wachtwoord in.
- Tik op Account maken.
- Tik op **Akkoord** om de servicevoorwaarden te accepteren.

- Tik op Bewaar wachtwoord of Niet nu.
- Zet een vinkje voor Ik ben geen robot en voer de gegeven opdracht uit.
- Tik rechtsboven op Verifiëren.
- Tik rechtsboven op **Annuleer**.
- Tik op **Overslaan** > **Overslaan**.
- Geef aan of u wilt of Dropbox u berichten stuurt. Wij kiezen voor **Sta toe**.

Het account is aangemaakt en u bent ingelogd bij de app Dropbox.

## 5. Account aanmaken via website

Dropbox wil het liefste dat mensen het programma op hun apparaat installeren. De dienst stuurt daar dan ook flink op aan. Wilt u het programma op de computer, tablet of smartphone zetten? Lees dan bovenstaande paragrafen. Als u dat niet wilt, maak dan via een omweg een account aan op de website van Dropbox.

- Ga naar <u>www.dropbox.com</u>
- Klik onder 'Registreren' op **Voornaam** en typuw voornaam.
- Klik op Achternaam en typ uw achternaam.
- Klik op E-mailadres en vul uw e-mailadres in.
- Klik op Wachtwoord en vul een wachtwoord in.
- Zet een vinkje voor *Ik accepteer de Dropbox-voorwaarden*.
- Klik op **Registreren**.
- In beeld verschijnt de knop 'Dropbox downloaden'. We gaan ervan uit dat u dat niet wilt. Klik het venster van de browser weg.
- Open opnieuw de browser en ga naar <u>www.dropbox.com</u>

Het account is aangemaakt en u bent ingelogd op Dropbox.

## 6. Opslagruimte bekijken op Windows-pc

Als Dropbox op de computer is geïnstalleerd, kan de gebruiker op dit apparaat zien hoeveel opslagruimte hij al heeft verbruikt.

• Klik in het Systeemvak (rechts op de Taakbalk) op het pictogram van Dropbox. Is het pictogram niet zichtbaar? Klik dan eerst op het pijltje om alle pictogrammen te tonen.

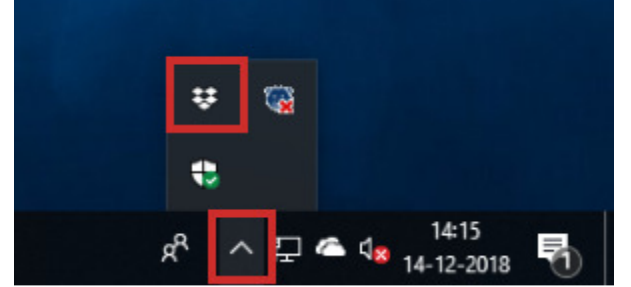

• Klik rechtsboven op het pictogram van het tandwiel.

Bovenaan het menu staat hoeveel procent van de opslagruimte in gebruik is.

# 7. Met mappen en bestanden werken

### Bestand bekijken

In de clouddienst Dropbox kan de gebruiker allerlei soorten bestanden opslaan en bekijken. Open een bestand zo:

- Open de Verkenner. Klik in de Taakbalk op het pictogram van een map 📻 .
- Klik links in de Verkenner op **Dropbox**.
- Dubbelklik op een bestand om het te openen.

#### Map maken

Mappen zijn handig voor het ordenen van bestanden. Maak zo een nieuwe map aan:

- Open de Verkenner.
- Klik links in het venster op **Dropbox**.
- Klik op het tabblad 'Start' op Nieuwe map.
- Typ de naam van de map en druk op de Enter-toets.
- De map is aangemaakt. Dubbelklik op de map om deze te openen.

### Kopie van bestand/map uploaden

Kopieer als volgt een bestand of map naar Dropbox-map in de Verkenner:

- Open de Verkenner.
- Klik op het bestand of de map.
- Klik op het tabblad 'Start' op Kopiëren.
- Klik links in de Verkenner op **Dropbox**.
- Dubbelklik eventueel op de map waarin het bestand of de map moet komen.
- Klik op het tabblad 'Start' op **Plakken**.

Het bestand of de map staat op de oude plek op de computer, maar ook in Dropbox.

## 8. Bestanden delen via de Cloud

Je kan delen vanuit je PC, maar het is een goede gewoonte om dat via de Browser te doen.

Je doet dat als volgt:

Klik op het Dropbox icoon op de taakbalk

Klik in het venster op de wereldbol: daarmee open je de browser op je Dropbox in de Cloud.

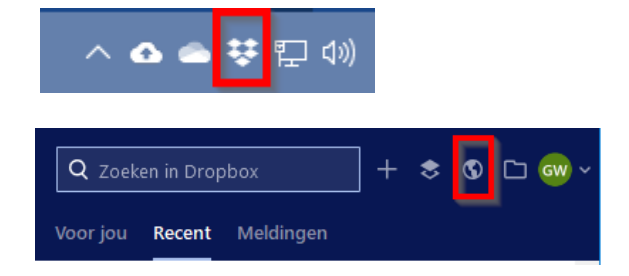

### Inloggen in de Cloud

Welk apparaat de gebruiker ook heeft, via de website Dropbox.com kan hij altijd in zijn Dropbox-account.

- Ga naar <u>www.dropbox.com</u>
- Klik bovenaan op Aanmelden.
- Klik in het veld 'E-mailadres' en typ het e-mailadres waarmee u uzelf hebt aangemeld bij Dropbox.
- Klik in het veld 'Wachtwoord' en typ uw wachtwoord.
- Zit u niet op uw eigen pc? Haal dan het vinkje voor *Mijn gegevens onthouden* weg.
- Klik op Aanmelden.
- Als tweestapsverificatie staat ingesteld, ontvangt u een code op het opgegeven telefoonnummer. Zet in dat geval de volgende stappen:
  - Bekijk de code op de telefoon.
  - Klik op de computer op **6-cijferige code** en typ de ontvangen code.
  - Klik op Invoeren.

De eerste keer dat u de website bezoekt, kunt u een rondleiding volgen om bekend te raken met de site.

### Bestand bekijken in de Cloud

In de clouddienst Dropbox kan de gebruiker allerlei soorten bestanden opslaan en bekijken. Open een bestand zo:

- Klik links op **Bestanden**.
- Het overzicht van de opgeslagen bestanden opent. Klik op de naam van een bestand om het te openen.
- Klik linksboven op de pijl om terug te keren naar het overzicht met bestanden.
- Je kan meteen zien wat je hebt gedeeld, en met wie

| Name + | ]                   | Modified 👻 | Members 🕶 |
|--------|---------------------|------------|-----------|
|        | Camera Uploads      |            | Only you  |
|        | Handleidingen       |            | Only you  |
| **     | ICT_Guido           |            | 3 members |
| **     | MiekeGuido          |            | 2 members |
|        | Piano               |            | Only you  |
| **     | Steven              | 6          | 2 members |
|        | Verzonden bestanden |            | Only you  |

### Mogelijkheden

Uit volgende mogelijkheden kan je online kiezen:

|     | Create new file    |
|-----|--------------------|
| Ð   | Upload files       |
| Ð   | Upload folder      |
|     | New shared folder  |
| Þ   | New folder         |
|     | Request files      |
| 0   | Show deleted files |
| ຄົງ | Rewind Dropbox     |

### Bestand delen (kan ook voor de hele map!)

Dropbox-gebruikers kunnen bestanden delen met anderen. Dropbox maakt onderscheid tussen het delen van bestanden met Dropbox-gebruikers en mensen die de dienst niet gebruiken.

Deel een bestand als volgt met andere Dropbox-gebruikers:

- Klik op Bestanden.
- Beweeg de muisaanwijzer over de naam van de map of het bestand.
- Achter de naam verschijnt de knop 'Delen'. Klik hierop.
- Typ het e-mailadres van de ontvanger en klik op de Enter-toets.
- Kies of de ontvanger de map of het bestand mag bewerken (Kan bewerken) of alleen mag bekijken (Kan bewerken > Kan weergeven).
- Typ eventueel nog een begeleidend bericht.
- Klik op **Delen**.

De ontvanger krijgt een e-mail met de melding dat er een map of bestand gedeeld is.

| Croata now folder                                         | ~    | Las Vlas                 | ×                                                                                   |
|-----------------------------------------------------------|------|--------------------------|-------------------------------------------------------------------------------------|
| Create new folder                                         |      | To: Email or name        | Can edit 👻                                                                          |
| Name this folder Vlas                                     |      | Add a message (optional) | Can edit<br>People can edit, delete, comment,<br>and add the files to their Dropbox |
| Who can access Only you Only you ca                       |      |                          | Can view<br>People can view, download, and<br>comment                               |
| O Specific people<br>Choose who to share this folder with |      |                          |                                                                                     |
| Cancel                                                    | lext |                          | Share                                                                               |

#### Bestand delen via link

Als de gebruiker een bestand via een link deelt, kan iedereen het openen. Dus ook mensen die geen Dropbox hebben. Deel zo een bestand via een link:

- Klik op Bestanden.
- Beweeg de muisaanwijzer over de naam van het bestand.
- Achter de naam verschijnt de knop 'Delen'.
- Klik eventueel op Link maken.
- Klik op Link kopiëren.
- De link is op de achtergrond gekopieerd. Plak de link in bijvoorbeeld een e-mail met de toetscombinatie Ctrl+V (Windows) of Cmd+V (Mac).

De ontvanger kan via de link het bestand bekijken.

## 9. Dropbox in het Nederlands

Op de PC kan je de instellingen van Dropbox wijzigen; Ga daarvoor via het taakbalk icoon naar het Dropbox venster en kies je account.

Klik dan in het menu op Voorkeuren.

|                                                                                       | 😻 Voorkeuren voor Dropbox                                                                                                    | ×       |
|---------------------------------------------------------------------------------------|----------------------------------------------------------------------------------------------------|---------|
| + ま S ⊡ Gw ~<br>✓ Persoonlijk                                                         | Algemeen     Account     Importeren     Bandbreedte     Proxy's     Meldingen     Synchron                                        | niseren |
| guido_willekens@telenet.be<br>3,9% van 6,2 GB gebruikt<br>Meer opslagruimte ontvangen | Systeem           Image: System           Image: Decomposition of the system           Decomposition of the starten of the system |         |
| Bijgewerkt<br>Synchroniseren onderbreken                                              | Microsoft Office-add-in Dropbox weergeven als een opslaglocatie in Microsoft Office Dropbox bades                                 |         |
| Synchronisatieproblemen bekijken<br>Meldingen uitstellen                              | Altijd weergeven                                                                                                    | $\sim$  |
| Voorkeuren                                                                            | Taal<br>Systeemtaal<br>Mappen openen in:                                                                                          | ~       |
| Pas bijvoorbeeld de taal aan, aan<br>de voertaal van je PC.                           | Verkenner<br>Dropbox 83.4.152<br>Meer informatie over opensourcesoftware                                                          | ~       |
|                                                                                       | Help     OK     Annuleren     Toe                                                                                                 | passen  |

Auteur van deze handleiding: Guido Willekens, Seniornet Vlaanderen en SeniorWeb Nederland. Datum: 21/10/2019